## **Running a Summary of Professional Activities Report in Digital Measures**

Step 1: Log on to Digital Measures by going to

https://www.digitalmeasures.com/login/clayton/faculty/authentication/showLogin.do

Step 2: When the main page comes up, select "Run Reports" from the menu on the left.

| Manage Activities            | Review a guide to manage your activities.                                           |                                                                                       |
|------------------------------|-------------------------------------------------------------------------------------|---------------------------------------------------------------------------------------|
| Rapid Reports<br>PasteBoard  | <ul> <li>General Information</li> </ul>                                             |                                                                                       |
| Run Reports                  | Personal and Contact Information Administrative Data - Permanent Data   Yearly Data | External Connections and Partnerships<br>Professional Development Activities Attended |
| Help                         | Academic, Government, Military and Professional Positions                           | Licensures and Certifications                                                         |
|                              | Administrative Assignments                                                          | Media Contributions                                                                   |
|                              | Awards and Honors                                                                   | Workload Information                                                                  |
|                              | Education                                                                           | Uther Professional Growth and Development Activities                                  |
|                              | ~ Teaching                                                                          |                                                                                       |
|                              | Directed Student Learning                                                           | Special Recognitions for Teaching Accomplishments                                     |
|                              | N In-Credit Instruction Taught                                                      | Program or Curriculum Development                                                     |
|                              | Non-CSU Courses                                                                     | Applications of Technology to Teaching                                                |
|                              | Other Instruction of Student Activites                                              | Other Planning, Development, and Evaluation of Programs, Courses,                     |
|                              |                                                                                     | and Materials Activities                                                              |
|                              | <ul> <li>Scholarship/Relearch</li> </ul>                                            |                                                                                       |
|                              | Artistic and Professional Performances and Exhibits                                 | Intellectual Property                                                                 |
|                              | Contracts, Grants and Sponsor, Tixesearch<br>Intellectual Contributions             | Presentations                                                                         |
|                              | ~ Service                                                                           |                                                                                       |
|                              | Academic Advising and Mentoring                                                     | Management of Department, School, or University-Wide Budgets                          |
|                              | Committee Service                                                                   | Other Service Within the University Community                                         |
|                              | Support to Student Organizations and/or Campus Activitie.                           | Public                                                                                |
|                              | Administration of Department, School, or University-wide Programs                   |                                                                                       |
|                              |                                                                                     |                                                                                       |
|                              |                                                                                     |                                                                                       |
| CLAYTON STATE<br>UNIVE RSITY |                                                                                     |                                                                                       |
|                              |                                                                                     |                                                                                       |
|                              | 💄 Manage Activitie                                                                  | s                                                                                     |
|                              | Papid Paparts                                                                       |                                                                                       |
| ` ·                          | карій керогіз                                                                       |                                                                                       |
|                              | PasteBoard                                                                          |                                                                                       |
|                              | Fasteboard                                                                          |                                                                                       |
|                              | Run Reports                                                                         |                                                                                       |
|                              | Help                                                                                |                                                                                       |
|                              |                                                                                     |                                                                                       |

Step 3: On the "Run Reports" List

**a.** Choose the "Summary of Profession Activity" from part **1. Report**.

| Manage Activities                                       | Run Reports                                                                                                    | S Run Report |
|---------------------------------------------------------|----------------------------------------------------------------------------------------------------|--------------|
| Run Reports                                             | 1 Report                                                                                                    |              |
| Help                                                    | Select<br>Faculty Publication Matrix<br>Summary of Professional Activity<br>Summary of Professional Activity (Business)<br>Vita<br>Vita (Business) |              |
| CLAYTON STATE<br>UNIVERSITY                             |                                                                                                    |              |
| POWERED BY <b>at:Digital</b> Measures<br>Privacy Policy |                                                                                                    |              |

**b.** Select the start date for your report under **# 2. Data Range**. If you choose the current year, you will only receive information tagged in the current year or those recorded with no end date.

| Manage Activities                                      | Run Reports                                                                             |  |
|--------------------------------------------------------|-----------------------------------------------------------------------------------------|--|
| Run Reports                                            | 1 Report                                                                                |  |
| Help                                                   | Summary of Professional Activity                                                        |  |
|                                                        | Download this report's template                                                         |  |
|                                                        | 2 Date Range Start Date Jan ▼ 01 ▼ 2015 ▼                                               |  |
|                                                        | End Date Dec V 31 V 2015 V                                                              |  |
|                                                        | 3 File Format File Format Microsoft Word (.doc)                                         |  |
|                                                        | Changes made to the Microsoft Word document <b>will not</b> be reflected in the system. |  |
|                                                        | Page Size Letter                                                                        |  |
| CLAYTON STATE<br>UNIVERSITY                            |                                                                                         |  |
| JWERED BY . <b>::Digital</b> Measures<br>rivacy Policy |                                                                                         |  |

\*You have the option to download a copy of the report template.

**c.** In **#3. File Format**, select the file format for your report from the dropdown menu. You can choose from Microsoft Word (doc), Adobe (pdf), or Web (html) format.

You may also choose the page size (either Letter or A4 format).

| Manage Activities                                        | Run Reports                                                                                                    |
|----------------------------------------------------------|----------------------------------------------------------------------------------------------------|
| Run Reports                                              | 1     Report       Summary of Professional Activity <ul> <li>Download this report's template</li> <li> </li></ul> <ul> <li> </li> </ul> <ul> <li> </li> <li> </li> <li></li></ul> |
|                                                          | 2 Date Range     Start Date     Jan     01     2015       End Date     Dec     31     2015                                                                                                    |
|                                                          | 3 File Format File Format Microsoft Word (.doc)                                                                                                    |
|                                                          | Page Size Letter                                                                                                    |
|                                                          |                                                                                                    |
| CLAYTON STATE<br>UNIVERSITY                              |                                                                                                    |
| POWERED BY . <b>::Digital</b> Measures<br>Privacy Policy |                                                                                                    |

Now that all of the parameters are set, click on Run Report (in the top right corner). Your report will download into your default Downloads folder.